## CÉMARA DE COMERCIÓ DE PASTO RENOVACIÓN EN LINEA

# Renueva en línea tu Matrícula Mercantil fácil, rápido y seguro

## Ingresa a <u>www.ccpasto.org.co</u> en SERVICIOS VIRTUALES

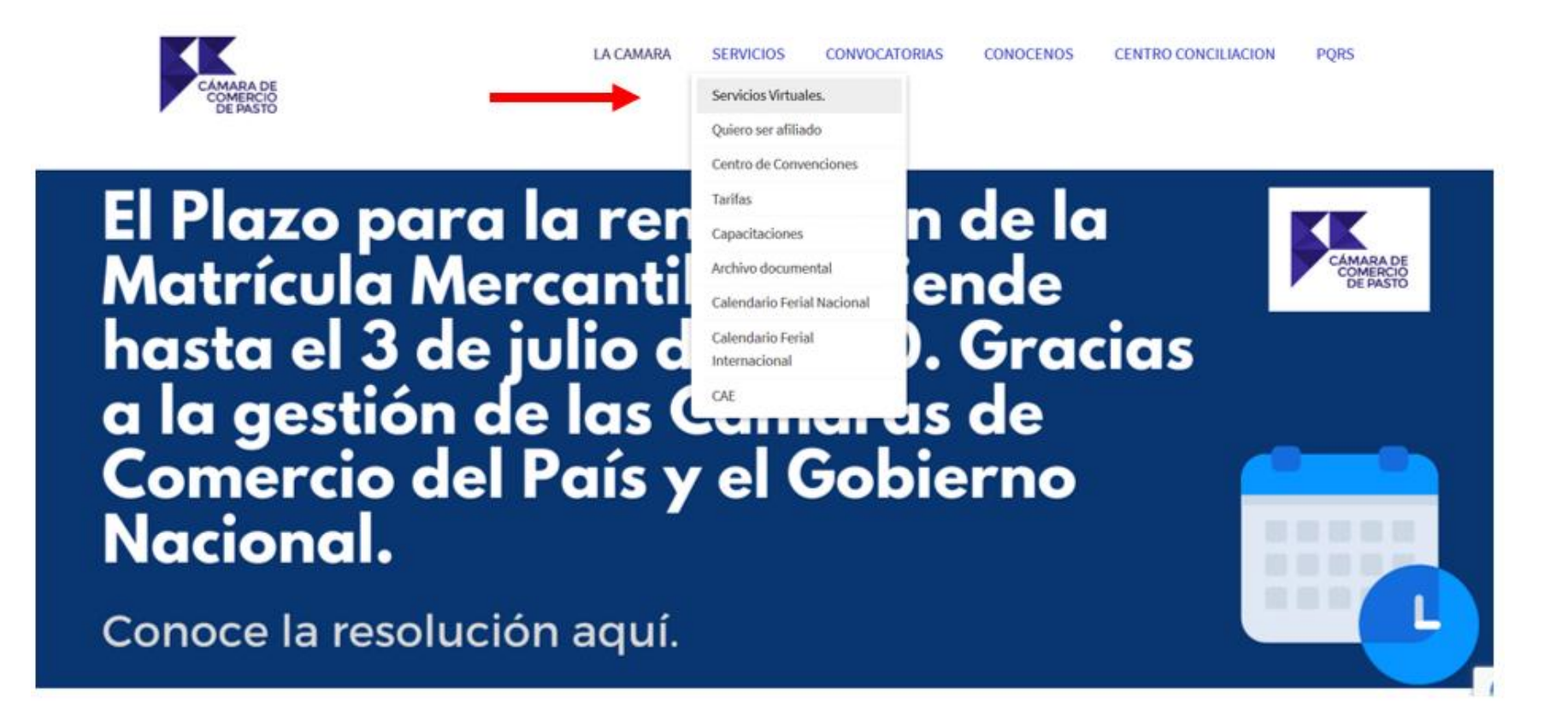

## De clic a RENOVACION DE LA MATRICULA MERCANTIL

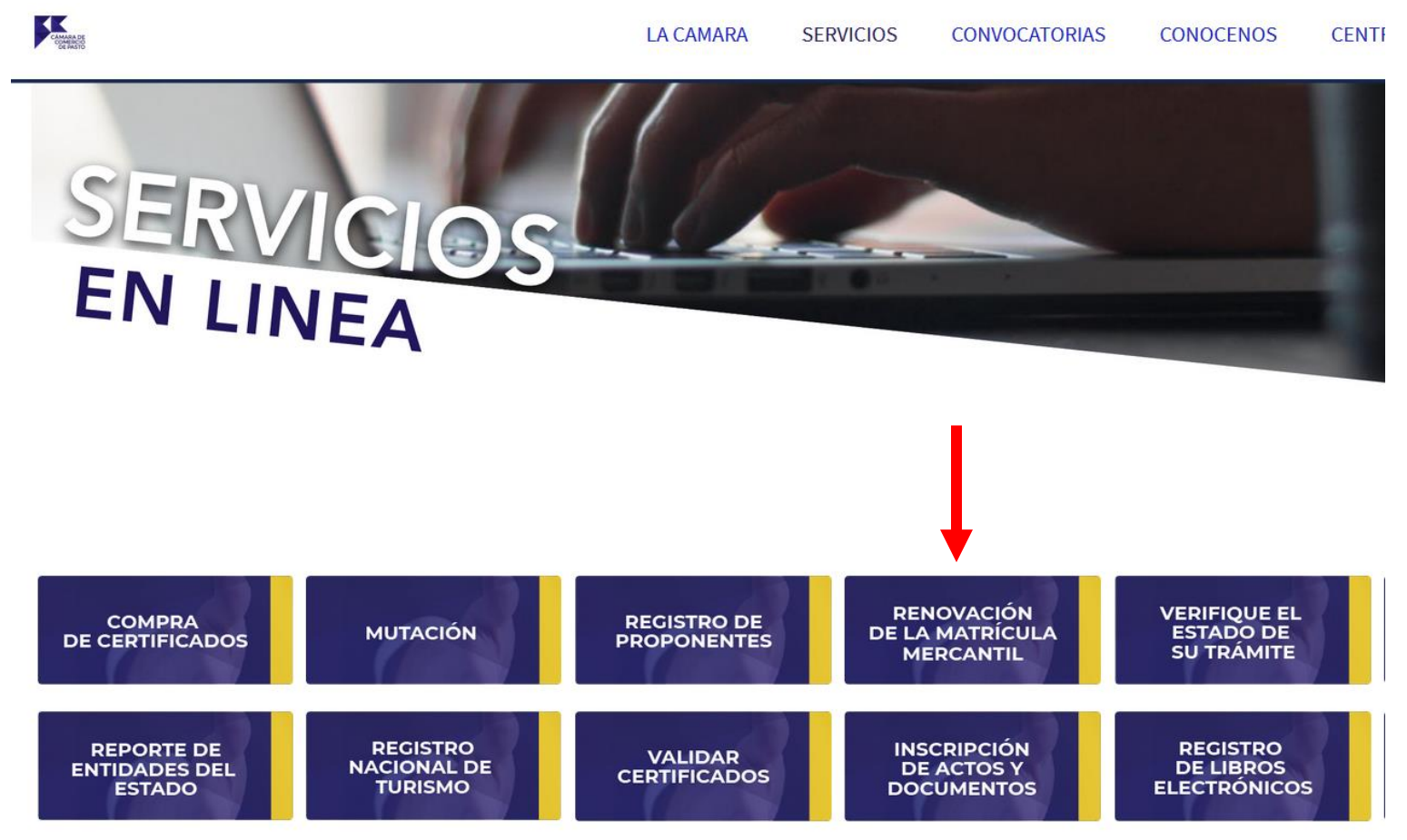

## En sistema SII 2.0 de clic en REGISTRARSE

|                                               | CÁMAR<br>COME<br>DE PA                 | A DE<br>RCIO<br>ASTO       |               |      |
|-----------------------------------------------|----------------------------------------|----------------------------|---------------|------|
| Correo Electrónico / Usuario (*)              |                                        |                            |               |      |
| Correo electrónico / Usuario                  |                                        |                            |               |      |
| Identificación (*)                            |                                        |                            |               |      |
| Identificación                                |                                        |                            |               |      |
| Clave (*)                                     |                                        |                            |               |      |
| Clave                                         |                                        |                            |               |      |
| ¿Olvidó la contraseña?                        |                                        |                            |               |      |
|                                               | Ingresar                               |                            |               |      |
| Si aún no está inscrito (registrad<br>realiza | lo), por favor op<br>r su solicitud de | rima el botór<br>registro. | "REGISTRARSE" | para |

Acceso al Sistema Integrado de Información

Registrarse

Regístrese con los datos del titular o representante legal

| Correo Electrónico                |                                       |   |
|-----------------------------------|---------------------------------------|---|
| Tipo identificación(*)            |                                       |   |
| Cédula Ciudadanía                 |                                       | - |
| Identificación (*)                |                                       |   |
| Identificación                    |                                       |   |
| Fecha de Expedición (*)           |                                       |   |
| Fecha de expedición del documento |                                       |   |
| Primer Nombre(*)                  |                                       |   |
| Primer Nombre                     |                                       |   |
| Segundo Nombre                    |                                       |   |
| Segundo Nombre                    |                                       |   |
| Primer Apellido (*)               |                                       |   |
| Primer Apellido                   |                                       |   |
| Segundo Apellido                  |                                       |   |
| Segundo Apellido                  |                                       |   |
| Fecha de Nacimiento (*)           |                                       |   |
| Fecha de Nacimiento               |                                       |   |
| Número Celular (*)                |                                       |   |
| Número Celular                    |                                       |   |
|                                   |                                       |   |
| No soy un robot                   | reCAPTCHA<br>Privacidad - Condiciones |   |

## A su correo le llegará su CONTRASEÑA. De clic en CONFIRMAR LA SOLICITUD DE REGISTRO

Administrador SII CCPASTO <automaticossii@confecamaras.org.co> para mí

Apreciado(a)

#### USUARIO 00000000 correo@ejemplo.com

Se ha generado la contraseña 4567098 para acceder como usuario registrado al portal de servicios virtuales de la CAMARA DE COMERCIO DE PASTO de acuerdo con la solicitud por usted realizada.

Para activar la contraseña, por favor oprima el enlace que aparece a continuación y confirme de esta forma su deseo de registrarse.

CONFIRMAR LA SOLICITUD DE REGISTRO

Al confirmar su registro, usted acepta los términos de uso del portal web, la declaración de privacidad y la política de tratamiento de datos personales que nuestra organización ha definido. Documentos que puede consultar en los siguientes enlaces:

TERMINOS DE USO DEL PORTAL WEB

DECLARACION DE PRIVACIDAD

#### POLITICA DE TRAMIENTO DE DATOS PERSONALES

Si usted no desea confirmar su registro o rechaza la solicitud previamente realizada o no está de acuerdo con los términos de uso del portal web, la declaración de privacidad o la política de tratamiento de datos personales, el siguiente enlace le permitirá cancelar su solicitud de registro.

## Ingrese con sus Datos:

## Acceso al Sistema Integrado de Información

|                                      | CÁMARA DE<br>COMERCIO<br>DE PASTO |                      |
|--------------------------------------|-----------------------------------|----------------------|
| Correo Electrónico / Usuario (*)     |                                   |                      |
| correo@ejemplo.com                   |                                   |                      |
| Identificación (*)                   |                                   |                      |
| 000000000                            |                                   |                      |
| Clave (*)                            |                                   |                      |
| •••••                                |                                   |                      |
|                                      | ¿Olvidó                           | la contraseña?       |
|                                      | Ingresar                          |                      |
| Si aún no está inscrito (registrado) | por favor oprima el botó          | n "REGISTRARSE" nara |

### En el menú de clic a: CONSULTAS Y TRANSACCIONES/TRÁMITES DE REGISTROS PÚBLICOS/ RENOVAR MATRICULA MERCANTIL

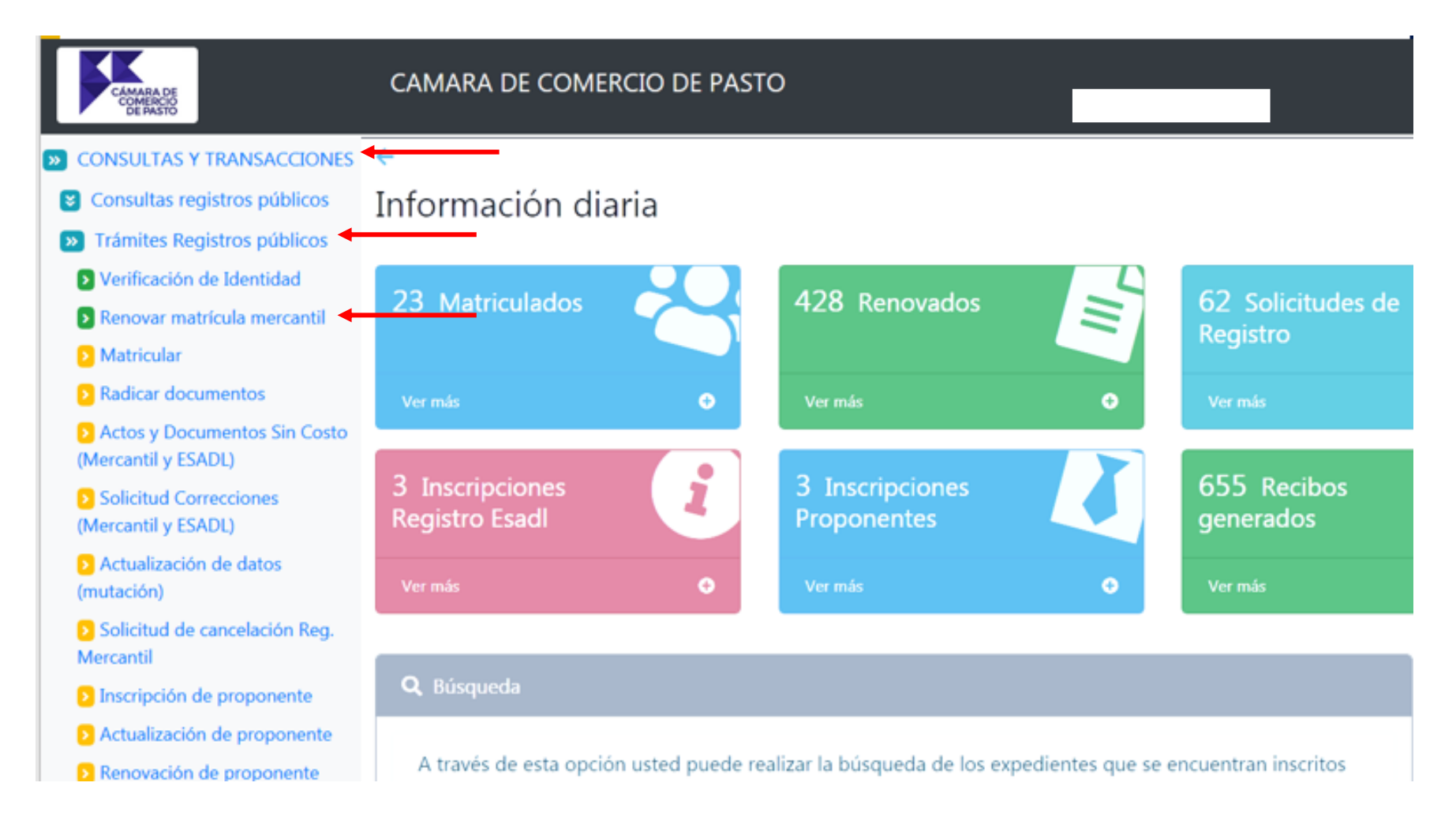

## Ingrese con Número de identificación, NIT o número de matrícula que desea renovar y de clic en CONTINUAR

Apreciado usuario, para renovar una matrícula mercantil o una Entidad Sin Ánimo de Lucro (las cuales deben renovar a partir del 1ro de enero del 2013) debe indicar el número de la matrícula o de inscripción o el número de identificación del expediente que se desea renovar y oprima el botón **Continuar**.

| Número de Matrícula Mercantil                        |  |
|------------------------------------------------------|--|
| Digite el Número de Matrícula                        |  |
| Número de Identificación o Nit                       |  |
| Digite el Número de Identificación o Nit             |  |
| (En caso de Nits, incluya el dígito de verificación) |  |

Dado que aún no se ha superado la fecha límite de renovación (marzo 31), debemos prevenir que el usuario renueve el año 2020, si lo que va a hacer es ponerse al día para cancelar su registro mercantil. Por lo anterior por favor seleccione **SI** en caso de renovar y ponerse al día porque va a cancelar su registro mercantil o de Entidad Sin Animo de Lucro o seleccione **NO** en caso de una renovación normal.

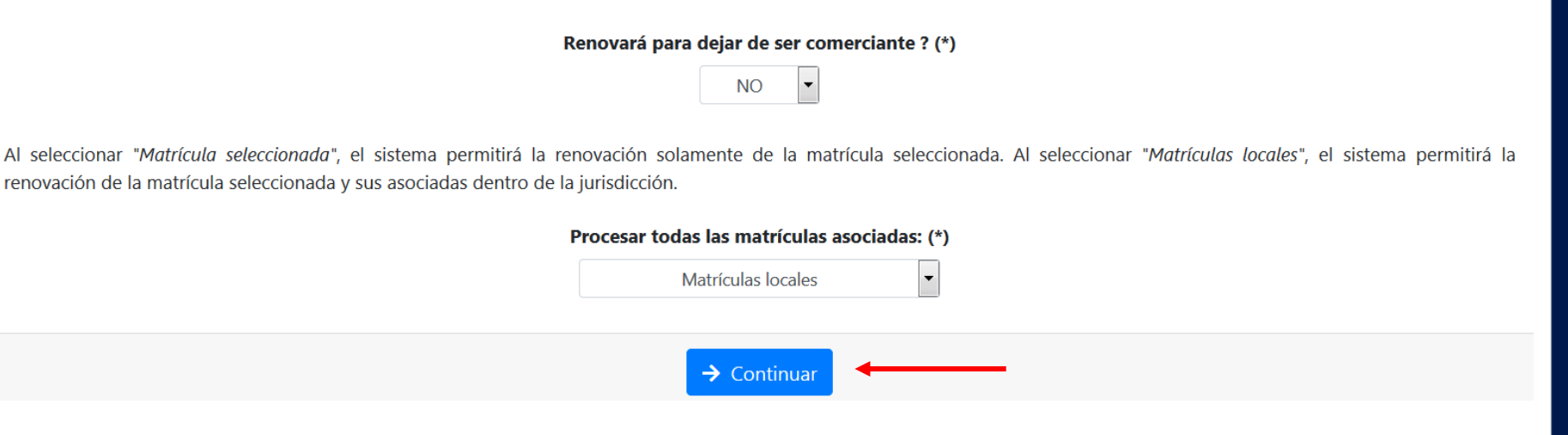

## Coloque le valor de los ACTIVOS TOTALES correspondientes a cada uno de los registros a renovar y de clic en LIQUIDAR

Número de liquidación: 2471709

Número de recuperación: 2ZNFIY

Procesar: L - El propietario y sus establecimientos en la jurisdicción

Plegar / desplegar todas

#### **USUARIO EJEMPLO**

Matrícula: 000 Organización: Persona Natural Fecha matrícula: 2019/05/17 Ultima renovación: 2019/05/17 Ultimo año renovado: 2019 Jurisdicción: CAMARA DE COMERCIO DE PASTO Beneficio Ley 1780: S Multas Código de Policía: Está activada la validación en línea

| Año  | Últimos Activos Reportados | Nuevos Activos | Renovar |
|------|----------------------------|----------------|---------|
| 2020 | 1,000,000                  | \$ 0           | INACT   |

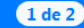

## A continuación diligencie cada uno de los formularios con todos los datos que solicita y al finalizar de clic en Almacenar

3. DILIGENCIAMIENTO E IMPRESIÓN DE FORMULARIOS

Señor cajero, confirme al usuario el valor total de la renovación y proceda, digitar la información de los formularios.

| Matrícula | Nombre          | A/Final | A/Inicial | Estado    | Capturar   | PDF |
|-----------|-----------------|---------|-----------|-----------|------------|-----|
| 26-190501 | USUARIO EJEMPLO | 2020    | 2020      | Pendiente | Formulario |     |
| 26-190502 | ESTABLECIMIENTO | 2020    | 2020      | Pendiente | Formulario |     |

## NOTA: Recuerde que los datos de ACTIVOS TOTALES e INGRESOS ORDINARIOS son obligatorios.

## De clic en Firma Electrónica

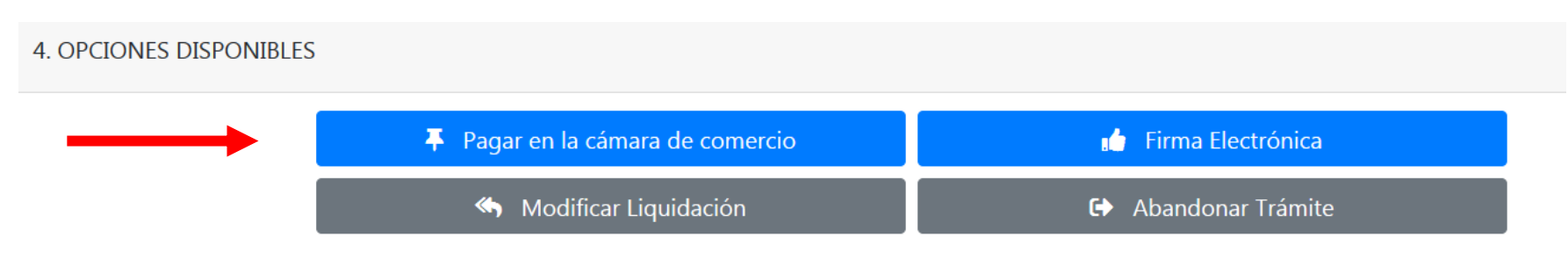

## A continuación diligencie los datos que solicita y de clic en

Estoy de acuerdo y acepto

## Confirme su correo electrónico y firme por contraseña segura

Intento No. 1 de 3

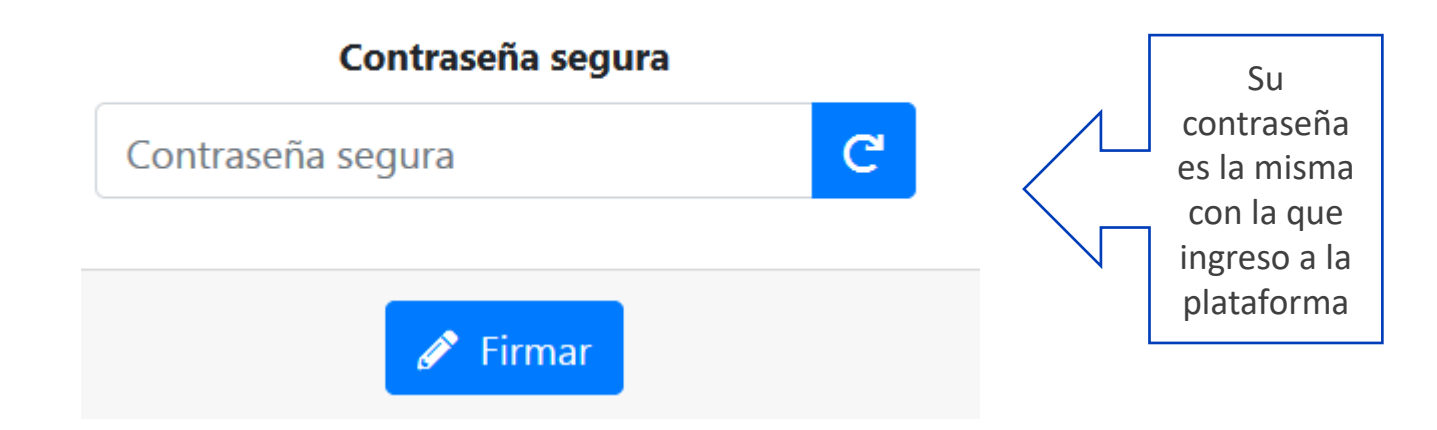

## Escoja la forma en que desea pagar

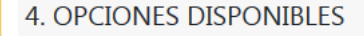

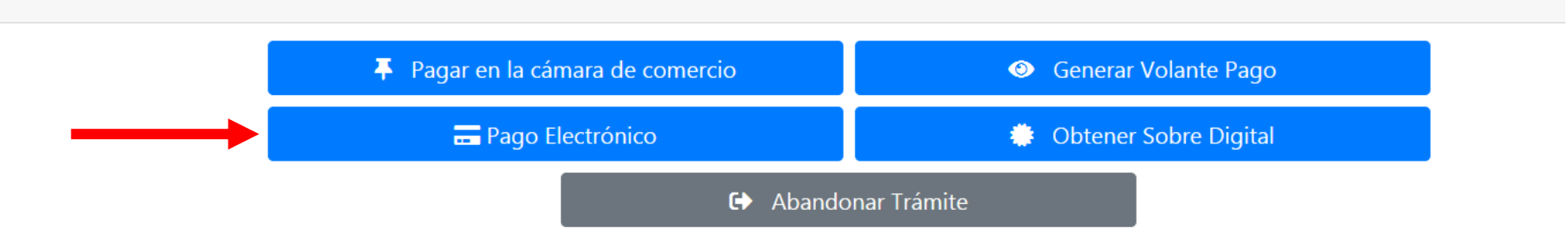

# Si dio clic a PAGO ELECTRÓNICO, diligencie los datos solicitados y de clic a PAGAR CON SISTEMA TU COMPRA

3 La Cámara de Comercio ha dispuesto para usted la posibilidad de realizar el pago de la(s) siguiente(s) forma(s):

Usted puede hacer el pago en forma electrónica haciendo uso de los servicios de plataforma segura que la Cámara de Comercio ha dispuesto para usted.

Pagar con Sistema TuCompra

La plataforma de pago TUCOMPRA es una plataforma de pago utilizada por la Cámara de Comercio que permite el pago en forma segura haciendo uso de Tarjetas de Crédito y/o debitando su cuenta de ahorros o corriente

### Paga por sistema electrónico PSE en tu BANCO con los datos de su cuenta

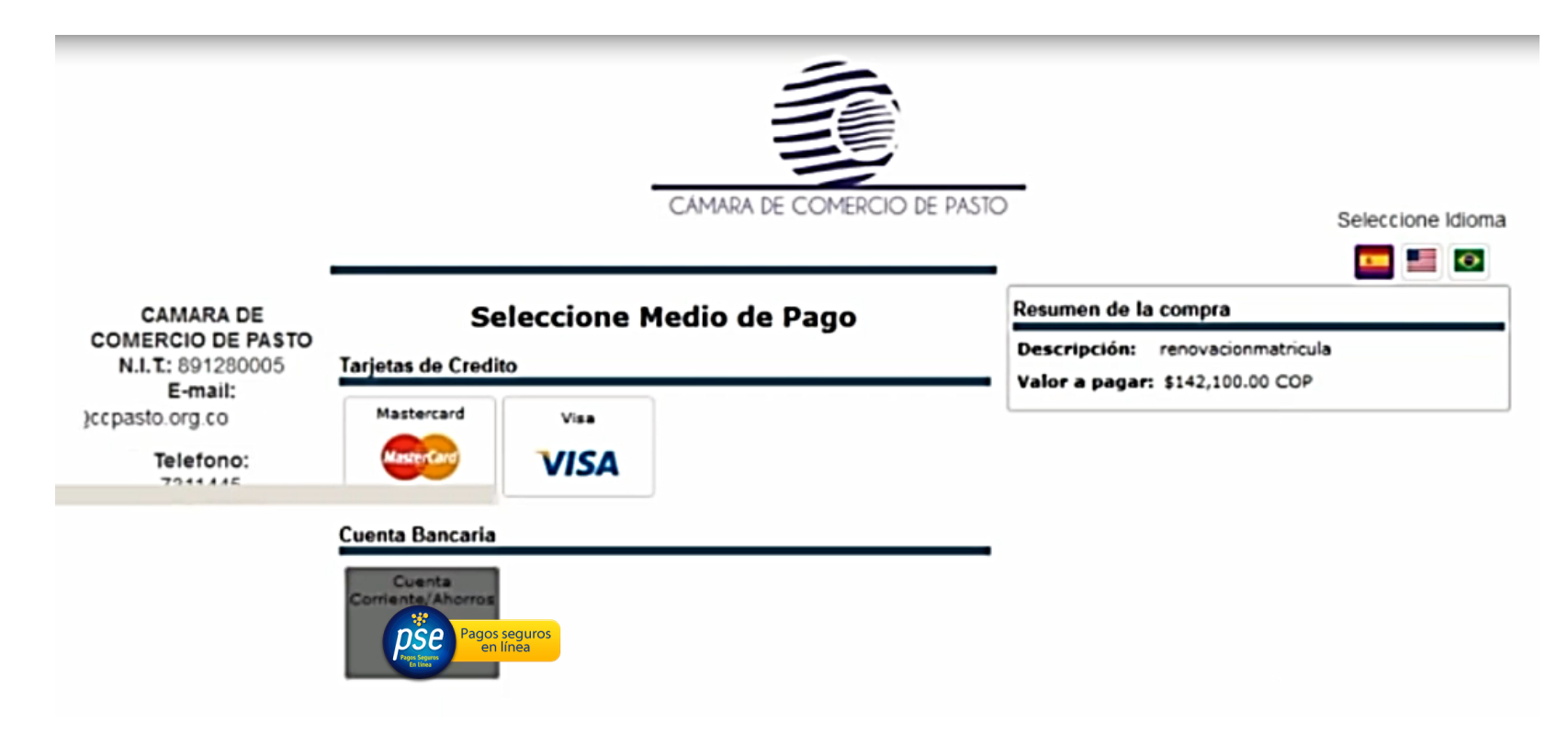

### Y finalice su trámite.

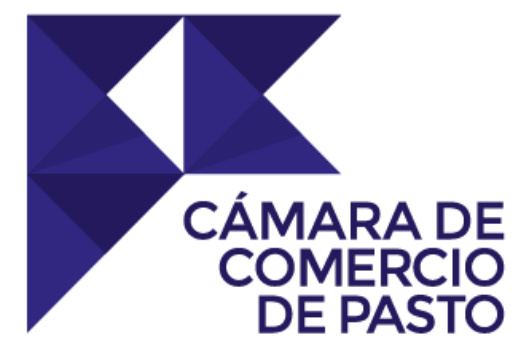

## En NARIÑO, primero lo nuestro.